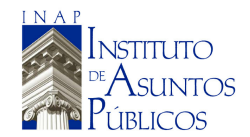

ESCUELA DE GOBIERNO Y GESTION PUBLICA

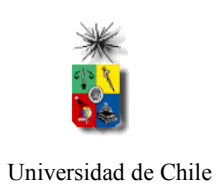

## **PROCESO VIA INTERNET**

• INGRES A LA SIGUIENTE DIRECCION :

www.alumnos.uchile.cl

- INGRESE SU RUT Y LA CLAVE DE ACCESO
- LUEGO, RESPONDA LA EVALUACIÓN ACADÉMICA PARA SUS PROFESORES DE OTOÑO 2010, *MIENTRAS NO CONTESTE LA TOTALIDAD DE LAS EVALUACIONES NO PODRÁ INSCRIBIR ASIGNATURAS*.
- PRESIONE LA OPCION INSCRIBIR ASIGNATURAS(FIG 1). PARA COMENZAR CLICK EN *AÑADIR ASIGNATURAS*.

FIG 1.

|                                                                                                    | Información del Alumno                 |         |   |            |               |          |        |       |  |  |  |
|----------------------------------------------------------------------------------------------------|----------------------------------------|---------|---|------------|---------------|----------|--------|-------|--|--|--|
| ]                                                                                                    | Nombre de Alumno                       |         |   |            |               |          |        |       |  |  |  |
| c<br>G                                                                                                  | Carrera:<br>GOBIERNO Y GESTION PUBLICA |         |   |            |               |          |        |       |  |  |  |
| R                                                                                                    | RUT:                                   |         | М | 1atrícula: | Año Ingreso : |          |        |       |  |  |  |
| Asignaturas Inscritas                                                                                   |                                        |         |   |            |               |          |        |       |  |  |  |
| Código As                                                                                               | signatura                              | Horario |   | Profesor   | Prioridad     | Créditos | Seleco | ione: |  |  |  |
| Nota: Seleccione las asignaturas a eliminar Total Asignatura                                            |                                        |         |   |            |               |          |        |       |  |  |  |
| Total Créditos                                                                                          |                                        |         |   |            |               |          | os     | 0     |  |  |  |
| Usted no registra Inscripción para esta etapa de postulación<br>Añadir Asignaturas Eliminar Asignaturas |                                        |         |   |            |               |          |        |       |  |  |  |

- AL PINCHAR SE DESPLEGARA UNA NUEVA VENTANA (FIG 2), LUEGO SIGA LOS SIGUIENTES PASOS:
- 1. EN EL EXTREMO IZQUIERDO DE LA PANTALLA, BUSQUE LA ASIGNATURA A LA CUAL QUIERE POSTULAR, Y SELECCIONE

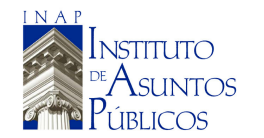

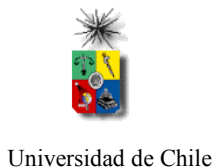

CON UN CLICK. EN EL EXTREMO DERECHO SE DEPLEGARA UNA VENTANA CON LOS DATOS DE LA ASIGNATURA SELECCIONADA

- 2. DE HABER DOS O MAS SECCIONES PARA UNA ASIGNATURA, ASIGNE PRIORIDAD 1 A LA QUE PREFIERA, 2 A LA SIGUIENTE Y ASI SUCESIVAMENTE HASTA COMPLETAR TODAS LAS SECCIONES QUE SE AJUSTAN A SU HORARIO, LUEGO PRESIONE SELECCIONAR.
- 3. FINALMENTE CLICK EN AGREGAR ASIGNATURAS. Y VOLVERA A LA PANTALLA ANTERIOR( FIG 1), QUE MOSTRARA TODAS ASIGNATURAS A LAS QUE USTED POSTULO.

FIG 2.

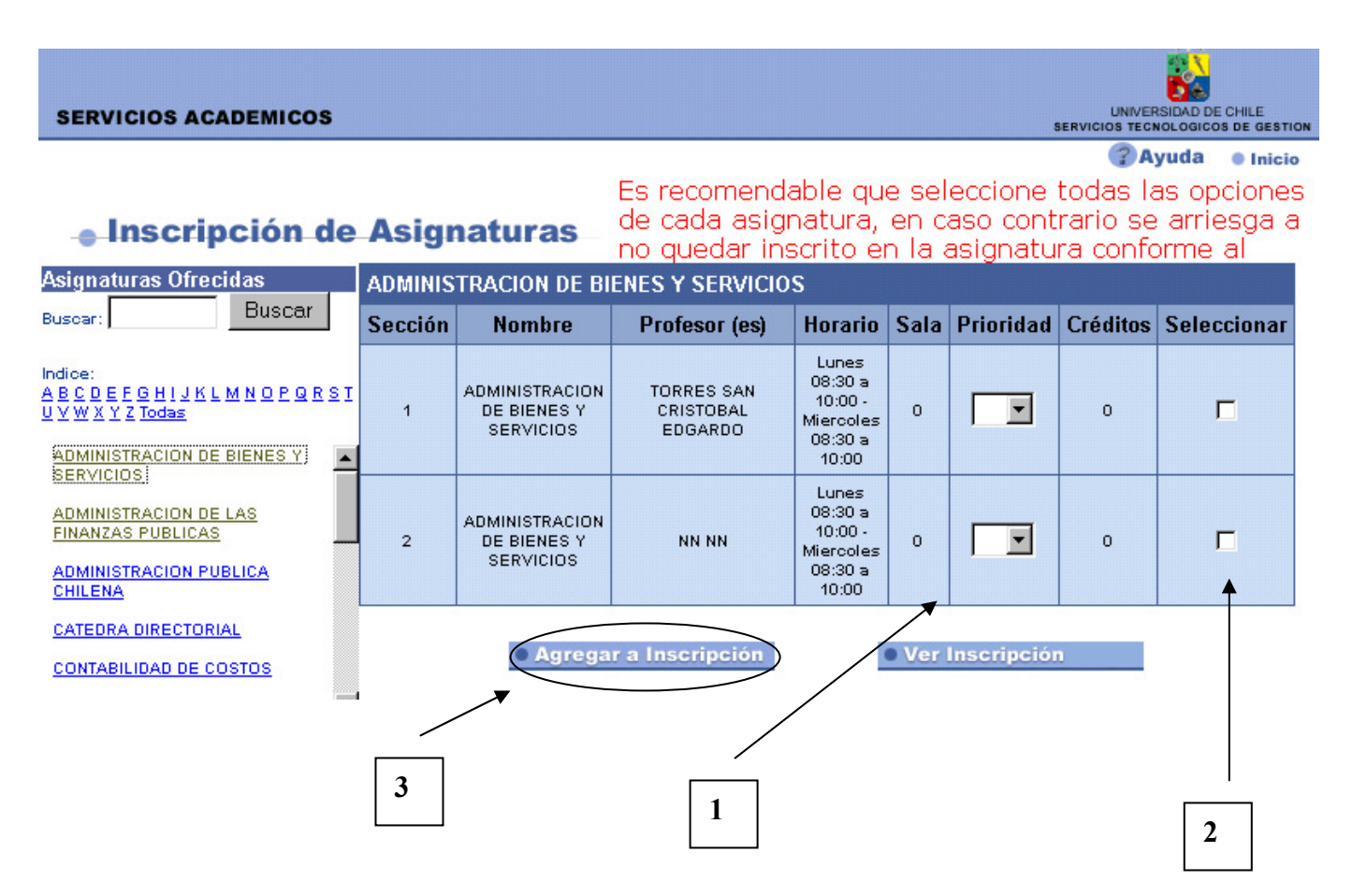

- DEBERA REALIZAR LOS MISMOS PASOS PARA CADA ASIGNATURA.
- SI COMETIO ALGUN ERROR O DESEA MODIFICAR ALGUNA PRIORIDAD, DEBE SELECCIONAR LA/AS ASIGNATURAS EN LA

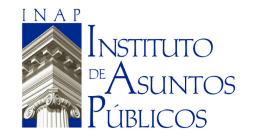

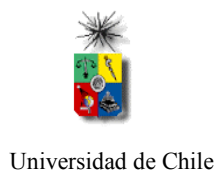

PANTALLA INICIAL, PRESIONAR EL ICONO DE ELIMINAR ASIGNATURAS Y VOLVER A REALIZAR LA POSTULACION DEL CURSO DESEADO.

| Asignaturas Inscritas                       |                                         |                                                     |                                |           |                     |            |  |  |  |  |  |
|---------------------------------------------|-----------------------------------------|-----------------------------------------------------|--------------------------------|-----------|---------------------|------------|--|--|--|--|--|
| Código                                      | Asignatura                              | Horario                                             | Profesor                       | Prioridad | Créditos            | Seleccione |  |  |  |  |  |
| ADM300                                      | ADMINISTRACION DE<br>BIENES Y SERVICIOS | Lunes 08:30 a 10:00<br>- Miercoles 08:30 a<br>10:00 | NN NN                          | 1         | 0                   |            |  |  |  |  |  |
| ADM300                                      | ADMINISTRACION DE<br>BIENES Y SERVICIOS | Lunes 08:30 a 10:00<br>- Miercoles 08:30 a<br>10:00 | TORRES SAN CRISTOBAL EDGARDO   | 2         | 0                   |            |  |  |  |  |  |
| ADP300                                      | ADMINISTRACION<br>PUBLICA CHILENA       | Martes 08:30 a 10:00<br>- Jueves 08:30 a<br>10:00   | Griggs Latuz Thomas            | 1         | 0                   | Γ          |  |  |  |  |  |
| ADP300                                      | ADMINISTRACION<br>PUBLICA CHILENA       | Martes 08:30 a 10:00<br>- Jueves 08:30 a<br>10:00   | Castillo Urtubia Eliana Regina | 2         | 0                   | Γ          |  |  |  |  |  |
| FIP300                                      | FINANZAS PUBLICAS                       | Lunes 12:00 a 13:30<br>- Viernes 12:00 a<br>13:30   | Garces Duran Juan Antonio      | 1         | 0                   | Γ          |  |  |  |  |  |
|                                             |                                         |                                                     |                                |           |                     |            |  |  |  |  |  |
| Nota: Seleccione las asignaturas a eliminar |                                         |                                                     |                                |           | Total Asignaturas 3 |            |  |  |  |  |  |
|                                             |                                         |                                                     |                                |           |                     |            |  |  |  |  |  |

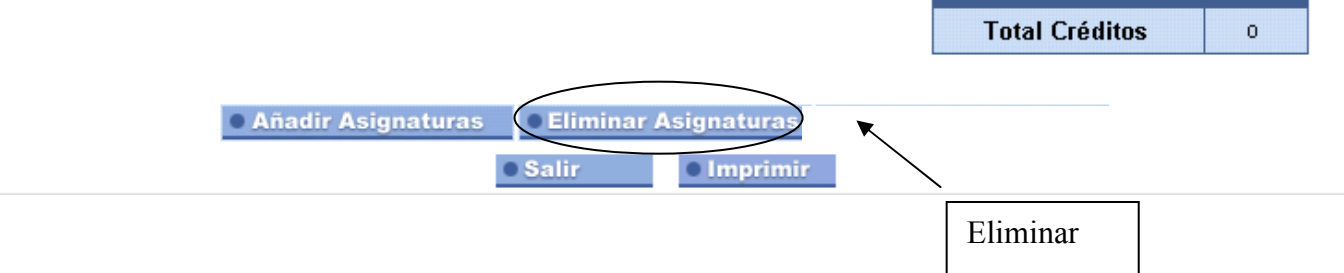

• UNA VEZ FINALIZADA SU POSTULACION, IMPRIMA UNA COPIA COMO RESPALDO.